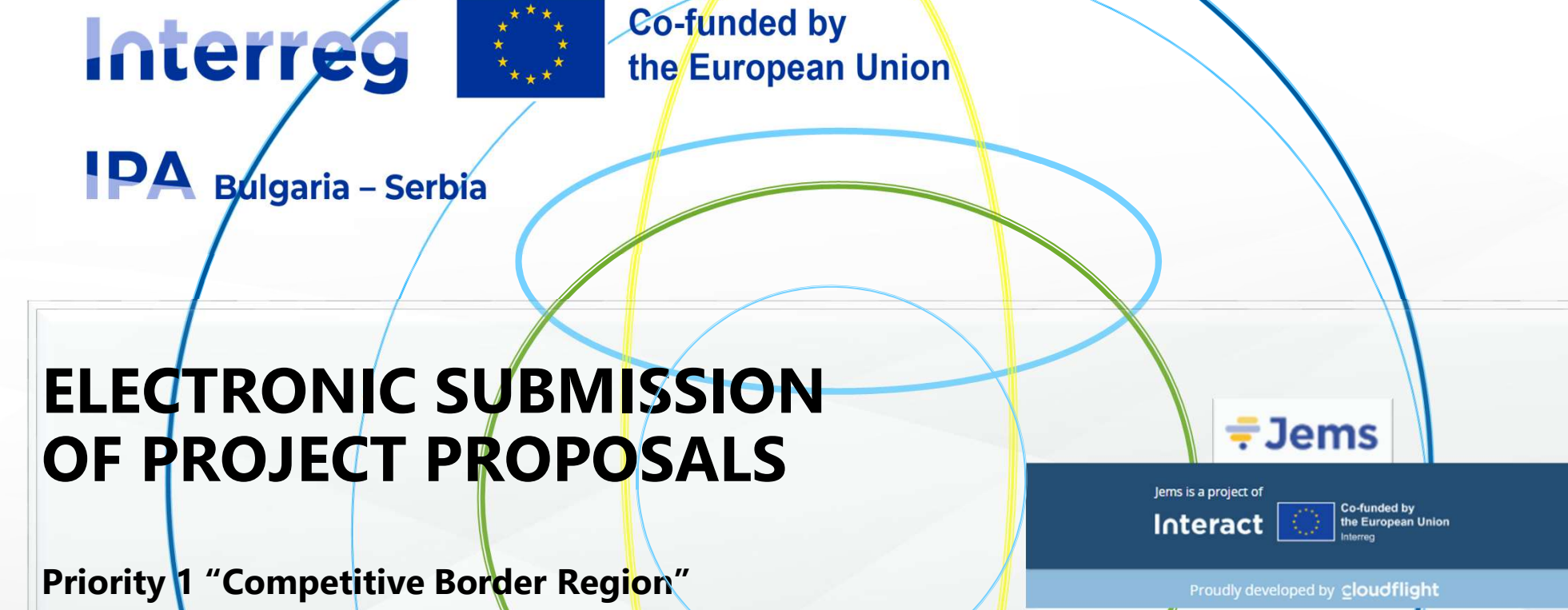

Specific objective 1.3. "Enhancing sustainable growth and competitiveness of SMEs and job creation in SMEs, including by productive investments"

Info days: March 28, 2025, Sofia

April 9, 20<mark>2</mark>5, Nis

# **General information**

- Application is entirely in electronic form and project proposals must be submitted via the INTERREG VI-A IPA Bulgaria- Serbia Programme Joint Electronic Monitoring System (JEMS) at <a href="https://jems-bgrs.mrrb.bg">https://jemsbgrs.mrrb.bg</a>;
- The Application Form is completed and submitted on JEMS;
- The content of the templates provided by the Programme and, where applicable, generated via JEMS may not be modified or amended in any way;
- Character limits are set for most text boxes in JEMS. Such limits shall not be exceeded since the system will not allow longer texts;
- Electronic submission of project proposal may be affected by circumstances beyond the control of the MA (e.g. internet connection stability, upload speeds, etc.). Therefore, the applicant should strive to prepare and submit **project proposal early enough before the deadline**;
- Upon registration in JEMS users have access to the system as applicant users;
- Detailed information for filling in the Application form is available at <a href="https://jems.interact.eu/manual/">https://jems.interact.eu/manual/</a>

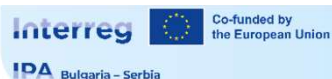

# **Application process in JEMS**

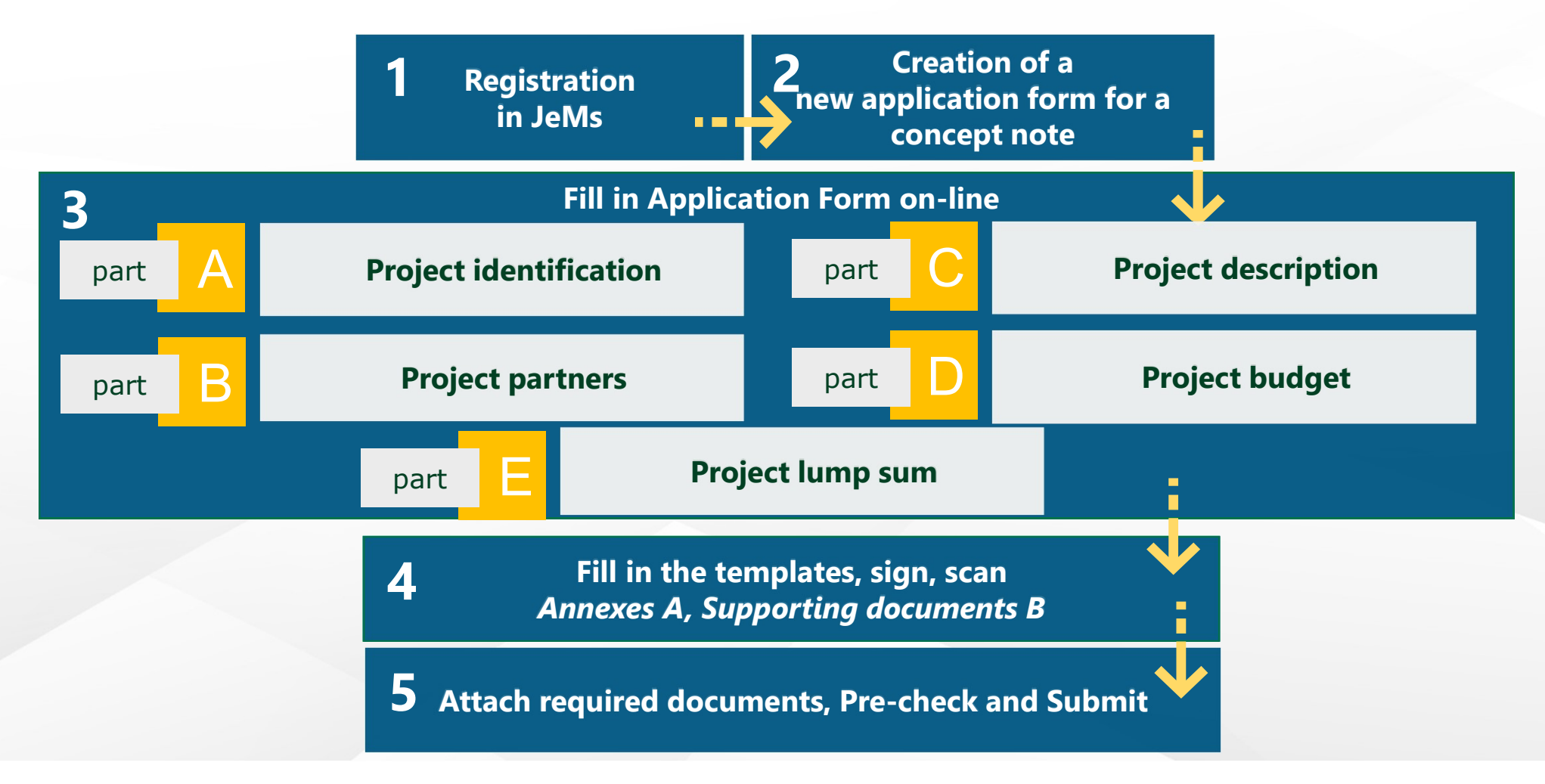

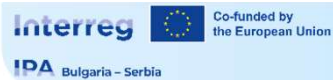

## Part A – Project identification

form for this call.

\* Asterisks indicate information required for saving.

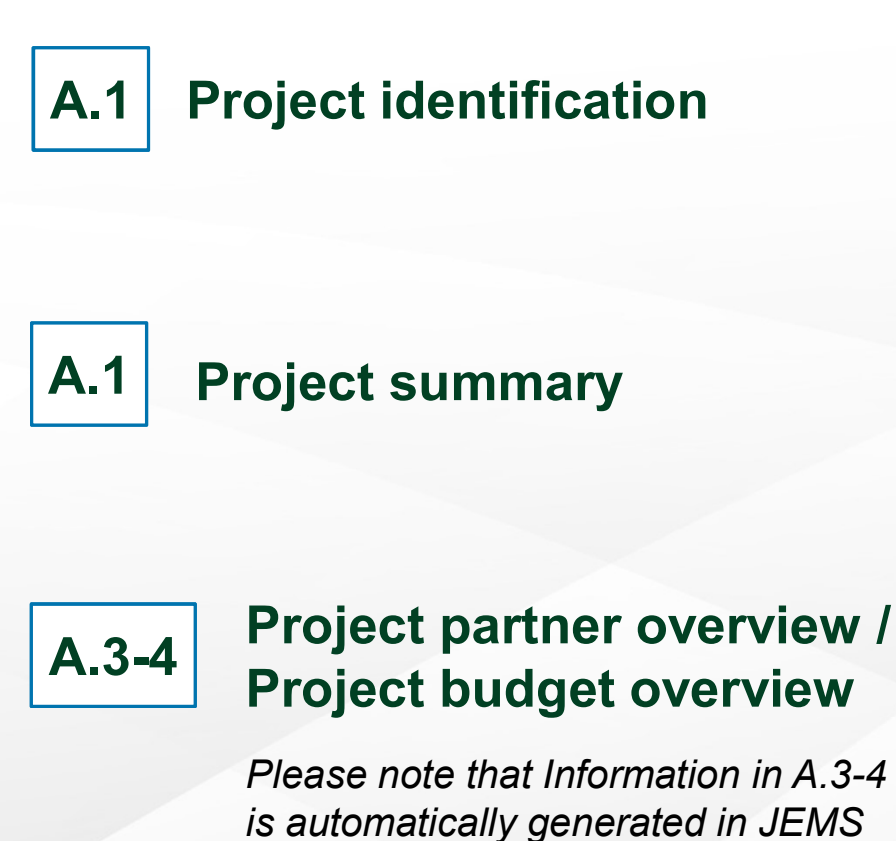

Project id (automatically created)

BGTR0300005

Project acronym

SME

Project title

Project duration

Project duration in months

/

Default period length in months

/

3

=

Number of periods:

0

Project priority and specific objective

\* Programme priority

Please be aware there may be gaps in the numbering of sections, due to the programme's configuration of application

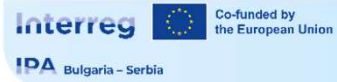

### **Part B – Project partners**

|                                               |                                                                                 | B.1.2 Partner address                                                                  |                                                         |
|-----------------------------------------------|---------------------------------------------------------------------------------|----------------------------------------------------------------------------------------|---------------------------------------------------------|
| Add new partner                               | Legal and financial information                                                 | Partner main address                                                                   |                                                         |
| B.1.1 Partner identity                        | Type of partner<br>N/A                                                          | Information about NUTS codes and how to identify your region: <u>https://ec.europs</u> | Address of department / unit / division (if applicable) |
| Partner role Partner Lead partner             | Subtype of partner                                                              | Country                                                                                | Country                                                 |
| * Abbreviated name of the organisation        | N/A                                                                             | Street                                                                                 | Street                                                  |
|                                               | * Legal status                                                                  |                                                                                        |                                                         |
| Name of the organisation in original language |                                                                                 | House number                                                                           | House number                                            |
|                                               | Please refer to the statistical classification of economic activities NACE Rav. | Postal code                                                                            |                                                         |
| Name of the organisation in english           | <ul> <li>Sector of activity at NACE group level</li> </ul>                      |                                                                                        | Postal code                                             |
|                                               |                                                                                 | City                                                                                   |                                                         |
| Department / unit / division                  | VAT number (or other identifier)                                                | Homepage                                                                               | City                                                    |
|                                               | en namen for enter mermany                                                      |                                                                                        |                                                         |

#### B.1.4 Legal representative

| B.1.4 Legal representative |                      | B.1.6 Partner motivation and contribution                                                                                                    |
|----------------------------|----------------------|----------------------------------------------------------------------------------------------------|
| Title                      | B.1.5 Contact person | Enter text here                                                                                                    |
| First name                 | First name           | What is the role (contribution and main activities) of your organisation in the project?                                                              |
| Last name                  | Last name            | If applicable, describe the organisation's experience in participating in and/or managing EU co-financed projects or other<br>international projects. |
|                            | E-mail address       | Enter text here                                                                                                    |
|                            | Telephone no.        |                                                                                                    |

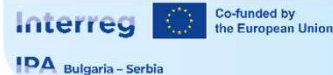

## Part B – Project partners

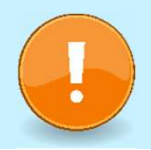

The partner budget should only be filled in once the project duration in "A.1 Project identification", "B.1.1 Partner identity" and "C.4 Project work plan" are completed.

| Partner Budget Options                                          | Select the flat <b>rate options</b> and fulfil the percentage in |
|-----------------------------------------------------------------|------------------------------------------------------------------|
| Staff costs flat rate                                           | accordance with the Guidelines for applicants. After filling the |
| Office and administration flat rate based on direct staff costs | exact flat rate percentages the amount of the respective         |
| Travel and accommodation flat rate                              | Budget lines shall be calculated automatically                   |
| Cher costs Flat Rate                                            | Budget intes shall be calculated automatically.                  |
|                                                                 |                                                                  |
|                                                                 |                                                                  |

| Partner budget 🕕                |  |
|---------------------------------|--|
| External expertise and services |  |
| Equipment<br>+ Add              |  |
| Infrastructure and works        |  |

For cost categories "**office and administration**" and "**travel and accommodation**" no manual entry of budget items is possible, since they are defined as flat rates. For all other categories, click on the **+ Add button** to add a new cost item. For each cost category item, the following details have to be provided:

- Description of the expense
- Comments
- Award procedure
- Unit type (e.g. per contract, per item, per day, per participant, etc.)
- Number of units
- Price per unit

# Part B – Project partners

| Equipment       |          |                  |            |           |              |                |           |  |
|-----------------|----------|------------------|------------|-----------|--------------|----------------|-----------|--|
| Description     | Comments | Award procedures | Investment | Unit type | No. of units | Price per unit | Total     |  |
| Packing Machine |          |                  | N/A 💌      |           | 1,00         | 10.000,00      | 10.000,00 |  |
| +               |          |                  |            |           |              |                | 10.000,00 |  |
|                 |          |                  |            |           |              |                |           |  |

#### The **Total amount** of one budget item should always **match** the **sum** of amounts **per periods**. In case of mismatch a **warning** message highlighted in yellow appears.

Please update the budget table: The sum of the amounts per period must match the budget item total.

#### Partner lump sums (assigned in section E.1 - Project lump sums)

| Programme lump sum      | Period | Lump sum cost | Partner share of lump sum cost | Description |
|-------------------------|--------|---------------|--------------------------------|-------------|
| Total partner lump sums |        |               | 0,00                           |             |

The **lump sum** for **preparation cost** should be in accordance with the Guidelines for applicants.

#### Partner budget overview

| Partner | Organisation<br>abbreviation | Staff costs | Office and administrative costs | Travel and accommodation | External expertise<br>and services | Equipment | Infrastructure and<br>works | Lump sum | Total |
|---------|------------------------------|-------------|---------------------------------|--------------------------|------------------------------------|-----------|-----------------------------|----------|-------|
| LP1     | SME                          | 0,00        | 0,00                            | 0 <mark>,</mark> 00      | 0,00                               | 0,00      | 0,00                        | 0,00     | 0,00  |
| Total   |                              | 0,00        | 0,00                            | 0,00                     | 0,00                               | 0,00      | 0,00                        | 0,00     | 0,00  |

The table is **filled** in **automatically**.

IPA Bulgaria - Serbia

## Part B – Project partners

#### Co-financing

In this table you can define your co-financing. In order to see amounts, please, define your partner budget first in the section budget.

| Source                        |   | Amount | Percentage |
|-------------------------------|---|--------|------------|
| * Co-financing source         | • | 0,00   | 0,00 %     |
| Partner contribution          |   | 100,00 | 100,00 %   |
| Partner total eligible budget |   | 100,00 | 100,00 %   |
|                               |   |        |            |

This table can only be filled in **once** the **partner budget** options were **selected** and the **partner budget** was completed. This table displays the co-financing received by the programme and the partner contribution.

#### Origin of partner contribution

| Sou | urce of contribution                    | Legal status of<br>contribution |   | Amount | % of total partner<br>budget | 0       |  |
|-----|-----------------------------------------|---------------------------------|---|--------|------------------------------|---------|--|
| Der | no SME                                  | *Legal status                   | * | 0,00   |                              | 0,00 %  |  |
|     | Sub-total public contribution           |                                 |   |        | 0,00                         | 0,00 %  |  |
|     | Sub-total automatic public contribution |                                 |   |        | 0,00                         | 0,00 %  |  |
|     | Sub-total private contribution          |                                 |   |        | 0,00                         | 0,00 %  |  |
|     | Total                                   |                                 |   |        | 0,00                         | 15,00 % |  |
|     |                                         |                                 |   |        |                              |         |  |

In this table, partners have to indicate the **source of** their **contribution**. The system by default includes the partner organisation as a first contribution source, assuming that the contribution is from own resources.

#### State Aid

#### State aid relevant activities

GBER scheme / de minimis General de minimis General **de minimis** provisions shall apply for the call.

### **C.1**

### Project overall objective

Please define the overall objective of the project (Max. 500 characters).

- Make sure that it clearly contributes to the selected programme specific objective.
- The overall objective should provide the general context for what your project aims to achieve.
- It should describe the broader goal of the project for the benefit of its target group(s) and should point to the results (change) to be achieved by the project.

### Project relevance and context

C.2.1 What are the common territorial challenge(s) that will be tackled by the project?

C.2.2 How does the project tackle identified common challenges and/or opportunities and what is new about the approach the project takes?

C.2.3 Why is cross-border/transnational/inter-regional cooperation needed to achieve the project's objectives and result?

C.2.4 Who will benefit from your project outputs?

C.2.5 How does the project contribute to wider strategies and policies?

C.2.6 Which synergies with past or current EU and other projects or initiatives will the project make use of?

C.2.7 How does your project build on available knowledge?

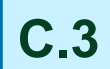

**C.4** 

#### **Project partnership**

Describe the structure of your partnership and explain why these partners are needed to implement the project and to achieve project objectives. What is the contribution of each partner to the project?

### Project work plan

Each project specific objective has a work plan (**work package**). Applicant can define more than one specific objective. This means that the project will have as many work packages as it will have specific objectives defined.

It is recommended to have up to 3 work packages, but in some cases up to 5 should also be acceptable. Begin by clicking "+ Add new work package"

#### 

objectives aim at changes in a target audience's behaviour, knowledge or belief.

Communication objective and target audience

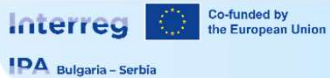

### **Part C – Project description (Investments)**

| Investment                                                                                                    |                   | Justification                                                                                                    |
|----------------------------------------------------------------------------------------------------|-------------------|----------------------------------------------------------------------------------------------------|
| Investment number                                                                                                    |                   | Please explain why this investment is needed.                                                                      |
| DE <sup>O</sup> E1                                                                                                    | FR HU             | Enter text here                                                                                                    |
| Investment title                                                                                                    |                   | Please clearly describe the cross-border/transnational relevance of the investment.                                |
| Expected delivery period                                                                                                    | *                 | Enter text here                                                                                                    |
| Location of the physical investment                                                                                                    |                   |                                                                                                    |
| Please describe; if possible, a specific address where the investment will be located Country                                                                                                    | Risk associate    | Please describe who is benefiting (e.g. partners, regions, end-users, etc.) from this investment, and in what way. |
|                                                                                                    | Describe the risl | k associated with the investment, go/no-go decisions, etc. (if any).                                               |
| City                                                                                                    |                   | DE EN FR HU                                                                                                    |
|                                                                                                    | Enter text here   |                                                                                                    |
| Investment documentation Please list all technical requirements and permissions (e.g. building permits) required for the investment according to the respective national legislation. If these are already available, attach them to this application form, otherwise indicate when you when the methods are to be supplied. |                   | Ownership<br>Who owns the site where the investment is located?                                                    |
| Enter text here                                                                                                    |                   | Enter text here                                                                                                    |
|                                                                                                    |                   | Who will retain ownership of the investment at the end of the project?                                             |
| For investments in infrastructure with an expected lifespan of at least five years, please indicate whether an assessment of<br>expected impacts of climate change has been carried out. Should it be necessary, you must be ready to submit this<br>documentation to the relevant programme body/ies.                       |                   | Enter text here                                                                                                    |
| Enter text here                                                                                                    |                   |                                                                                                    |
|                                                                                                    |                   |                                                                                                    |
|                                                                                                    |                   |                                                                                                    |

Co-funded by the European Union Interreg

IDA Bulgaria - Serbia

## Part C – Project description (activities)

Objectives

#### List of activities

Please describe the activities by which the project achieves the project specific objective and related communication objective(s).

+ Add activity

Please describe the **activities** foreseen in order to achieve the above project specific objective and related communication objective(s) considering also the involvement of the relevant target groups as identified in section C2.4.

#### Activity 1.1

Title

Get started by defining the project duration in section A.1

Get started by defining the project duration in section A.1

Outputs

Start period

Description

Partner(s) involved

Make sure you name the Activity in order to avoid confusion. Define Start and End periods related to the Activity. Provide a description and specify the Partner/s involved.

End period

Investments

Activities

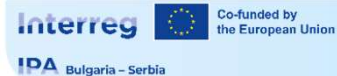

Enter the **Deliverable title**, provide a **Description** and select the **Delivery period** (drop-down option).

#### List of outputs

Based on the activities you need to implement to achieve the specific objective in this work package, please list below the outputs that will be delivered during the implementation.

| Output 1.1                 |                      |
|----------------------------|----------------------|
| Output Title               |                      |
| Programme Output Indicator | ×                    |
| Measurement Unit           | Target Value<br>1,00 |
| Delivery Period            | *                    |
| Output Description         | DE EN FR HU          |

#### Deliverables

Add deliverables to your activity - see programme rules

| -                 | +                 |             |                 |   |
|-------------------|-------------------|-------------|-----------------|---|
| Running<br>number | Deliverable title | Description | Delivery period |   |
| D.1.1.1           | Deliverable title | Description | Delivery period | × |

Based on the activities you need to implement to achieve the specific objective in the **work package**, please **list** the **outputs** that will be delivered **during** the **implementation**. Please have in mind that the **outputs** should **contribute** directly to programme output indicators; i.e., have the same measurement unit and can be aggregated on project and programme level.

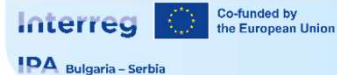

#### C.5 Project Results

What do you expect to change because of the activities you plan to implement and the outputs you plan to deliver? Please take a look at the programme result indicators and select those that you will contribute to.

| Result 1                   |                                 |   |
|----------------------------|---------------------------------|---|
| Programme result indicator |                                 | * |
| Measurement unit           | Baseline Target value 0,00 1,00 |   |
| Result description         |                                 |   |
| + Add result               |                                 |   |

Please describe what do you **expect** to **change** by the **activities** you plan to implement and the outputs you plan to deliver? Please take a look at the programme **result indicators** and select those that you will contribute to.

#### C.6 Project Time Plan

|       |          | DE EN FR HU |
|-------|----------|-------------|
|       | Period 1 | After End   |
| ▼ WP1 |          |             |
|       |          |             |
| ▼ WP2 |          |             |
| ▼ WP3 |          |             |

The overview table is **automatically generated** from thematic **work packages**. It displays **activities** (length), **deliverables** (delivery period), **outputs** (delivery period) and **results** (delivery period).

The time plan shows only periods: <u>1 period = 3 months</u>.

### **C.7 Project management and communication**

- C.7.1 How will you coordinate and manage your project?
- C.7.2 Which measures will you take to ensure quality in your project?
- C.7.3 What will be the general approach you will follow to communicate about your project?
- C.7.4 How do you foresee the reporting procedures for activities and budget (within the partnership)?
- C.7.5 Cooperation criteria
- C.7.6 Horizontal principles

C.8 Lo

Long-term effects and durability C.8.1 Ownership

C.8.2 Durability / Lasting effect

C.8.3 Transferability

### Part D – Project budget

### **D.1** Project budget per co-financing source (fund) – breakdown per partner

#### D.1 Project budget per co-financing source (fund) - breakdown per partner

| Partner    | Organisation<br>abbreviation | Country | IPA III CBC | IPA III CBC %<br>Rate | Interreg Funds | Interreg Funds %<br>Rate | Public<br>Contribution | Private<br>Contribution | Total partner contribution | Total eligible budget | % of<br>Total<br>eligible<br>budget |
|------------|------------------------------|---------|-------------|-----------------------|----------------|--------------------------|------------------------|-------------------------|----------------------------|-----------------------|-------------------------------------|
| <u>LP1</u> | Demo                         |         | 0,00        | <mark>0,00 %</mark>   | 0,00           | 0,00 %                   | 0,00                   | 0,00                    | 0,00                       | 0,00                  | 0,00 %                              |
| PP2        | Demo2                        |         | 0,00        | 0,00 %                | 0,00           | 0,00 %                   | 0,00                   | 0,00                    | 0,00                       | 100,00                | 100,00 %                            |
|            | Total 🚹                      |         | 0,00        | <mark>0,00 %</mark>   | 0,00           | 0,00 %                   | 0,00                   | 0,00                    | 0,00                       | 100,00                | 100,00 %                            |

The table is filled automatically.

#### **D.2 Project budget – overview per partner/per cost category**

D.2 Project budget - overview per partner / per cost category

| Partner | Organisation<br>abbreviation | Country | Staff costs | Travel and accommodation | External expertise<br>and services | Equipment | Infrastructure and works | Lump sum | Total              |
|---------|------------------------------|---------|-------------|--------------------------|------------------------------------|-----------|--------------------------|----------|--------------------|
| LP1     | Demo                         |         | 0,00        | 0,00                     | 0,00                               | 0,00      | 0,00                     | 0,00     | <mark>0</mark> ,00 |
| PP2     | Demo2                        |         | 100,00      | 0,00                     | 0,00                               | 0,00      | 0,00                     | 0,00     | 100,00             |
| Total   |                              |         | 100,00      | 0,00                     | 0,00                               | 0,00      | 0,00                     | 0,00     | 100,00             |

The table is **filled automatically**.

Application attachments

Partners

LP1 LP1

PP2 PP2

There are no files uploaded.

1 Upload file

Attachments

V

V

### **Application Annexes**

X

| Attachments can be added by clicking "Upload file" at the          |
|--------------------------------------------------------------------|
| bottom of the project overview page, which lets you browse         |
| through the files on your computer. Choose the right file and      |
| upload it. Repeat the process until all necessary attachment files |
| have been uploaded.                                                |

Although a large variety of file types are supported, .pdf files are preferred. The maximum single file size is 50 Mb.

## **Project Exports**

| I Hojectovernew                      |   |
|--------------------------------------|---|
| Application form                     | ^ |
| Project version<br>(current) 🖍 V.1.0 |   |
| A - Project identification           | ^ |
| A - Project identification           |   |
| B - Project partners                 | ^ |
| Partners overview                    |   |
| PP1 BGPP                             |   |
| C - Project description              | ~ |
| D - Project budget                   | ~ |
| E - Project lump sums and unit costs | ~ |
| Application annexes                  |   |
| Check & Submit                       |   |
| ▲ Exports for AF (and other)         |   |
| la Project privileges                |   |

#### Exports for AF (and other)

Export application form and budget data, as well as other templates added by the programme.

| * Export Plugin                    | * |
|------------------------------------|---|
| Project version<br>(current) V.1.0 |   |
| Export language<br>English         |   |
| Input language<br>E <b>nglish</b>  | ~ |

This section allows the **user** to **export** the **application form (.pdf file)** and **partner budgets (.xlsx file)** 

Select "Standard application form export " to initiate export plugin. Project version: At first submission of the application form only V.1.0 can be selected.

Select "**Standard budget export**" to export the project budget tables from section D and the Partner Budget tables from section B as a **.xlsx file**.

| <ul> <li>Project overview</li> </ul> |   |
|--------------------------------------|---|
| Application form                     | ^ |
| Project version<br>(current) 🖍 V.1.0 |   |
| A - Project identification           | ^ |
| A - Project identification           |   |
| B - Project partners                 | ^ |
| Partners overview                    |   |
| PP1 BGPP                             |   |
| C - Project description              | ~ |
| D - Project budget                   | ~ |
| E - Project lump sums and unit       | ~ |
| costs                                | Ť |
| Application annexes                  |   |
| Check & Submit                       |   |
|                                      |   |
| la Project privileges                |   |

Co-funded by the European Union

## **Project Privileges**

This section allows **multiple users** to **elaborate** the **Application Form**. It is only possible to **invite users ("+" button)** who are already **registered** in the **system**. The only required parameter to identify the user is the respective Jems username (e-mail used to register). Types of rights:

- **View** (users can only see, without modifying)
- Edit (users can view and modify content in AF)
- **Manage** (users can give rights, view and edit)

By default, the user **who created** the AF is granted with "manage" rights.

| t description          | ~ | Application Form users / Project managers (i) |                       |                                               |                                                                         |                         |
|------------------------|---|-----------------------------------------------|-----------------------|-----------------------------------------------|-------------------------------------------------------------------------|-------------------------|
| t budget               | ~ | * Jems username                               | 🔿 uiau 🕹 edit 🖱 maaag | /                                             |                                                                         |                         |
| t lump sums and unit   | ~ | duninglens.eu                                 | S view Z edit S manag |                                               |                                                                         |                         |
| cation annexes         |   | +                                             |                       |                                               |                                                                         |                         |
| k & Submit             |   |                                               |                       | _                                             |                                                                         |                         |
| rts for AF (and other) |   |                                               |                       | R                                             | ISK of OVERWRITING INFO                                                 | RMATION                 |
| ect privileges         |   |                                               |                       | In case severa                                | Il users with edit or ma                                                | anage access            |
|                        |   |                                               |                       | rights <b>work</b> in there is the <b>ris</b> | <b>parallel</b> in the same pro<br><b>k</b> to <b>overwrite informa</b> | oject application tion! |
|                        |   |                                               |                       |                                               |                                                                         |                         |

Interreg Co-funded by the European Union

IDA Bulgaria - Serbia

| ♠ Project overview                   |   |
|--------------------------------------|---|
| Application form                     | ^ |
| Project version<br>(current) 🖍 V.1.0 |   |
| A - Project identification           | ^ |
| A - Project identification           |   |
| B - Project partners                 | ^ |
| Partners overview                    |   |
| PP1 BGPP                             |   |
| C - Project description              | ~ |
| D - Project budget                   | ~ |
| E - Project lump sums and unit costs | ~ |
| C Application annexes                |   |
| Check & Submit                       | < |
| ▲ Exports for AF (and other)         |   |

🎝 Project privileges

## **Submission**

The submission of applications follows a **twostep** approach. Each application requires a successful **pre-submission check** of content before it can be submitted.

Under the section "**Check & Submit**", users with "edit" or "manage" privileges can perform these two actions:

Run pre-submission check (1) Submit project application (2).

After submission the status of applications is changed from "**Draft**" to "**Submitted**" and **no further changes can be made**!

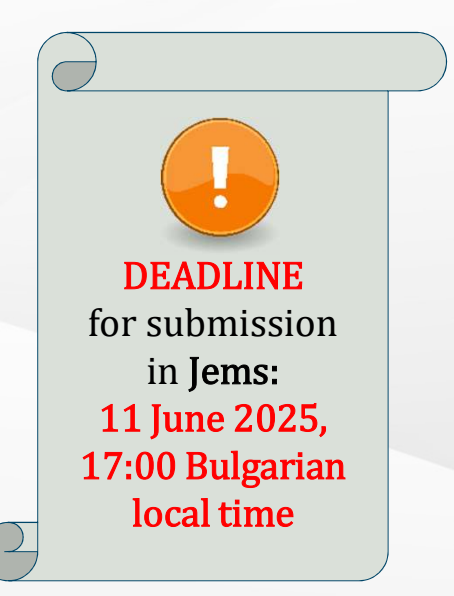